# USB マイクロスコープ M2

## ドライバ/アプリケーション インストールマニュアル

Windows 98 SecondEdition

2007年5月改訂

スカラ株式会社

| 1. USB マイクロスコープ M2 | 用ドライバソフ | トのインストール | • • | • • | • 1 |
|--------------------|---------|----------|-----|-----|-----|
|                    |         |          |     |     |     |

2. アプリケーションソフト[USB Shot]のインストール ・・・・ 6

#### 1. USB マイクロスコープ M2 用ドライバソフトのインストール[Windows98 SE]

お手持ちのコンピュータのシステムインストール状況によっては、OS の CD-ROM を挿入するよう、イン ストーラーが要求する場合がありますので、事前にご用意ください。 はじめにドライバのインストールを行います。

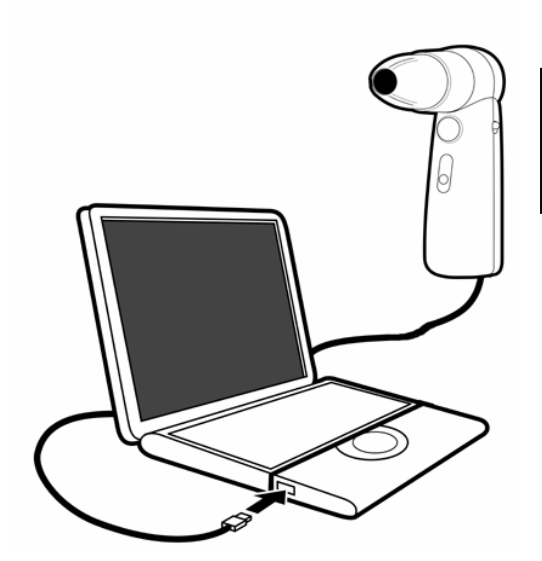

コンピュータ本体の USB ポートに、USB マイクロスコー プのコネクタを差し込みます。

コンピュータ本体の USB ポートに、USB マイクロスコープのコネクタを差し込みます。 画面に "新しいハードウエアの追加ウィザード" が表示されます。

| 新しいハードウェアの追加ウィザード                                                                  |  |
|------------------------------------------------------------------------------------|--|
| はの新しいドライバを検索しています:<br>USB Device<br>デバイス ドライバは、ハードウェア デバイスが動作するために必要なソ<br>フトウェアです。 |  |
| 〈 戻る(日) ( 次へ) キャンセル                                                                |  |

"次へ>"を押してください。

| 新しいハードウェアの追加ウィザー | ۲                                                                                                    |
|------------------|----------------------------------------------------------------------------------------------------|
| 新しいハードウェアの追加ウィザー | <ul> <li>検索方法を選択してください。</li> <li>● 使用中のデバイスに最適なドライバを検索する(推奨)</li> <li>● 特定の場所にあるすべてのドライバの一覧を作成し、インストールするドライバを選択する</li> </ul> |
|                  | < 戻る(B) (次へ > キャンセル                                                                                                    |

"特定の場所にあるすべてのドライバの一覧を作成し、インストールするドライバを選択する" を選んで"次へ>"を押してください。

| 新しいハードウェアの追加ウィザー | κ.                                                                                 |
|------------------|------------------------------------------------------------------------------------|
|                  | 下の一覧からデバイスの種類を選び、D欠ヘ]をクリックしてください。                                                  |
|                  | CD-ROM<br>CD-ROM コントローラ<br>CXP<br>PCMCIA ソケット<br>SBP2<br>SCSIコントローラ<br>イメージング デバイス |
|                  | <del>ギーボード</del><br>グローバル ポジショニング デバイス<br>サウンド、ビデオ、およびゲームのコントローラ                   |
|                  | 〈戻る(四) 次へ〉 キャンセル                                                                   |

"イメージングデバイス"を選択して、"次ヘ>"を押してください。

| 新しいハードウェアの追加ウィザード                         |                                                                             |
|-------------------------------------------|-----------------------------------------------------------------------------|
| ハードウェアの製造元と<br>は、「ディスクの使用」を<br>リックしてください。 | モデルを選択してください。 ディスクに更新されたドライバがある場合<br>フリックします。 更新されたドライバをインストールするには、 D次へ] をク |
| 製造元(M):                                   | モデル(D):                                                                     |
|                                           |                                                                             |
|                                           | ディスク使用(出)…                                                                  |
|                                           | < 戻る(B) 次へ > キャンセル                                                          |

USB マイクロスコープに付属の CD-ROM を CD-ROM ドライブに挿入して"ディスク使用(H)"を選択

#### してください。

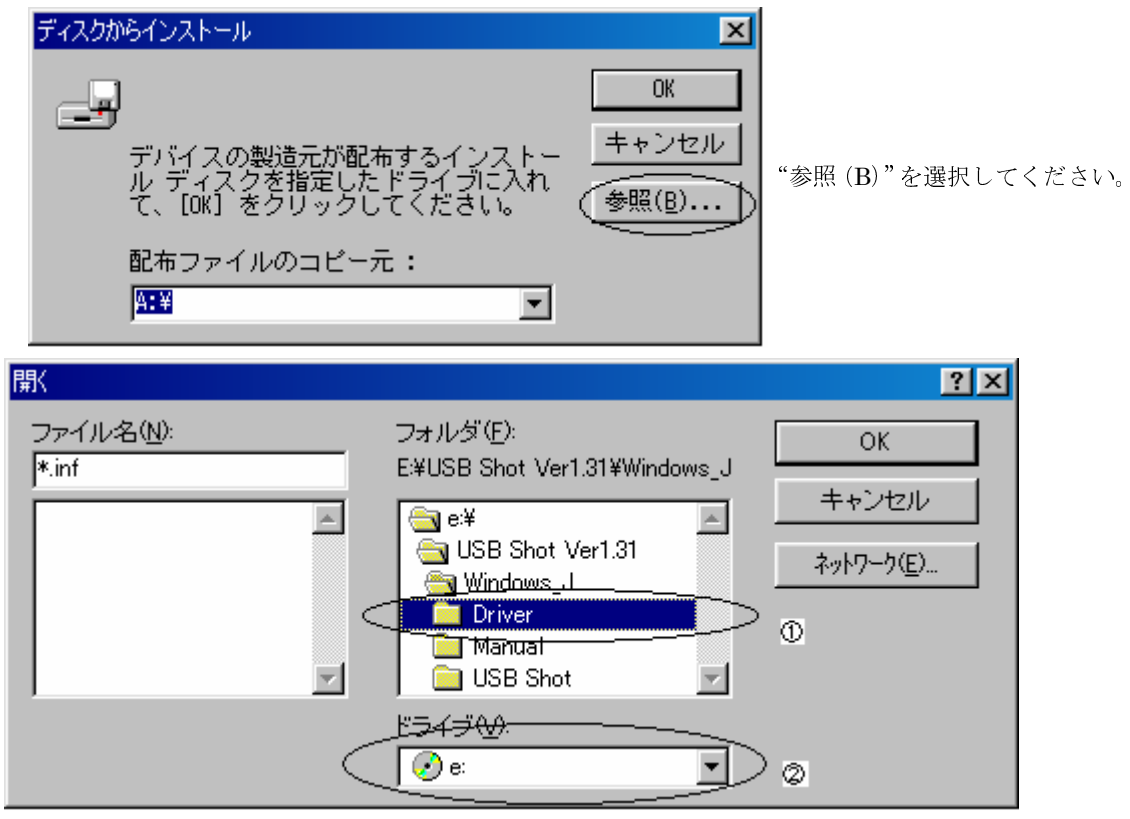

"ドライブ (V)"を CD-ROM のマーク①にしてください。(CD-ROM を挿入したドライブ)

"フォルダ(F):"のディレクトリーを Driver②(ダブルクリック)にしてください。
 注意: CD-ROM ドライブは、必ずしも e:とは限りませんので、お手持ちのパソコンマニュアルでご確認ください。以下CD-ROMドライブを e:として説明しますので e:以外の方は、読み替えてください。

| 開                                                            |                                          | ? ×                               |
|--------------------------------------------------------------|------------------------------------------|-----------------------------------|
| ファイル名( <u>N</u> ):<br> Pcam2.inf<br>  <mark>Pcam2.inf</mark> | フォルダ(E):<br>E¥USB Shot Ver1.31¥Wi¥Driver | OK<br>キャンセル<br>ネットワーク( <u>E</u> ) |
|                                                              | <sup>೫</sup> ライブ(⊻):<br> ⊖ ಂ: <b>■</b>   |                                   |

上記のように "ファイル名 (N) :" の所に "pcam2.inf" が選択されます。選択されたら "OK"を押してく ださい。

| ディスクからインストール                                                        | ×                              |
|---------------------------------------------------------------------|--------------------------------|
|                                                                     |                                |
| <br>デバイスの製造元が配布するインストー<br>ル ディスクを指定したドライブに入れ<br>て、[OK] をクリックしてください。 | <u>キャンセル</u><br>参照( <u>B</u> ) |
| 配布ファイルのコピー元:<br>E:¥USB Shot Ver1.31¥Windows_J¥D 💌                   |                                |

"OK"を押してください。

| 新しいハー    | ドウェアの追加ウィザード                                                                                                    |
|----------|----------------------------------------------------------------------------------------------------|
| 2        | ハードウェアの製造元とモデルを選択してください。 ディスクに更新されたドライバがある場合<br>は、 [ディスクの使用] をクリックします。 更新されたドライバをインストールするには、 D次へ] をク<br>リックしてください。 |
| モデル(D)   |                                                                                                    |
| Scalar U | JSB Shot [1-18-2001]                                                                                               |
|          | ディスク使用(出)                                                                                                    |
|          | < 戻る(B) (次ヘン) キャンセル                                                                                                |

"次へ>"を押してください。

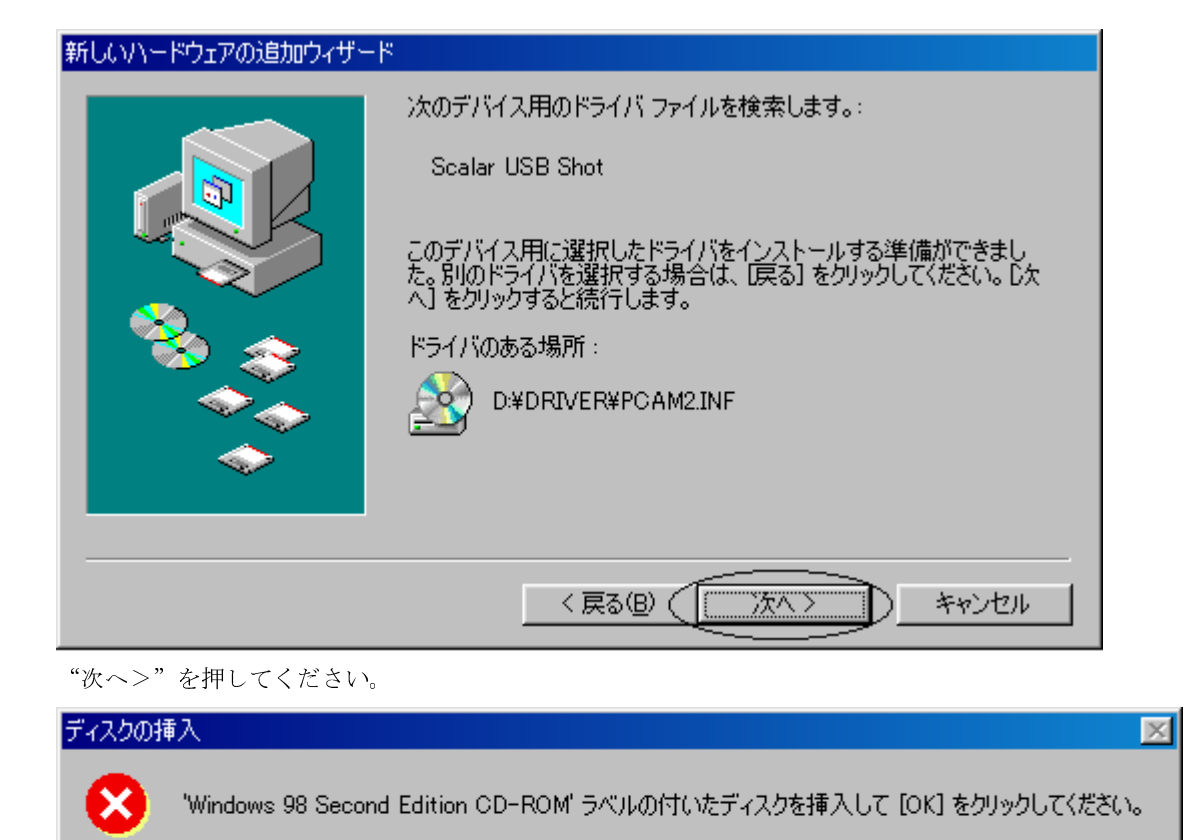

ÖΚ

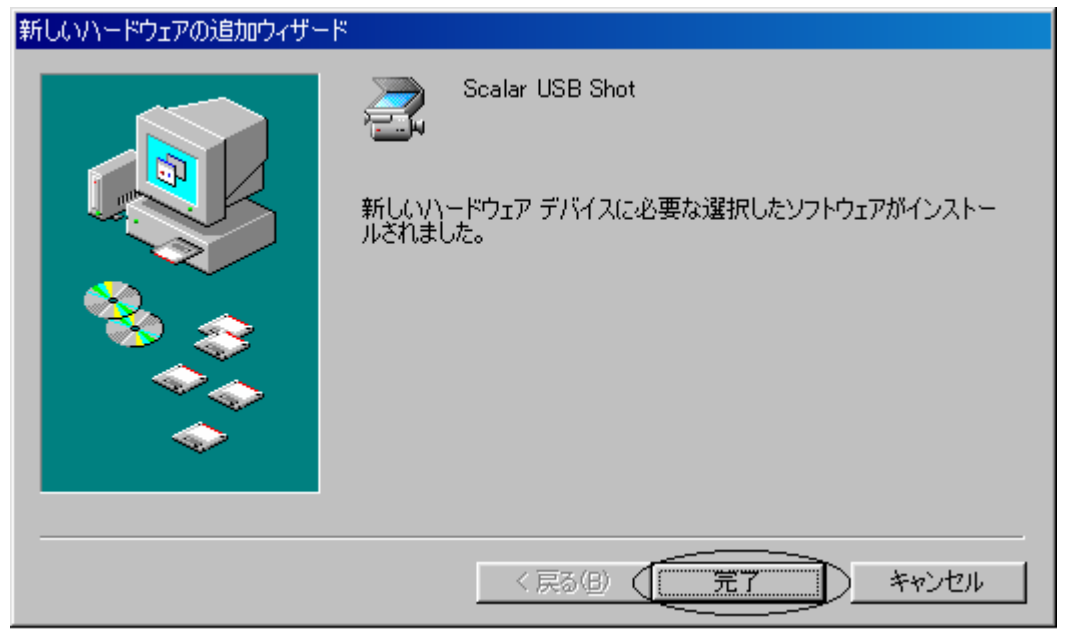

"完了"を押して終了です。

### 2. アプリケーションソフト[USB Shot]のインストール

次にアプリケーションのインストールを説明します。

USB マイクロスコープに付属の CD-ROM (ドライバのインストール CD-ROM と同じものです。)を CD-ROM ドライブに挿入してください。

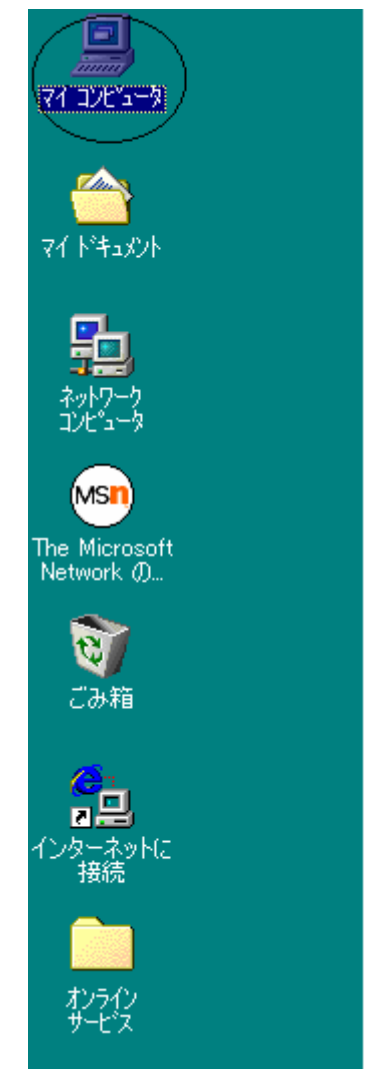

デスクトップ(パソコン画面)のマイコンピュータ をダブルクリックしてください。 注意:コンピュータシステムによって表示される画面は 変わりますが、通常画面左上が多いようです。

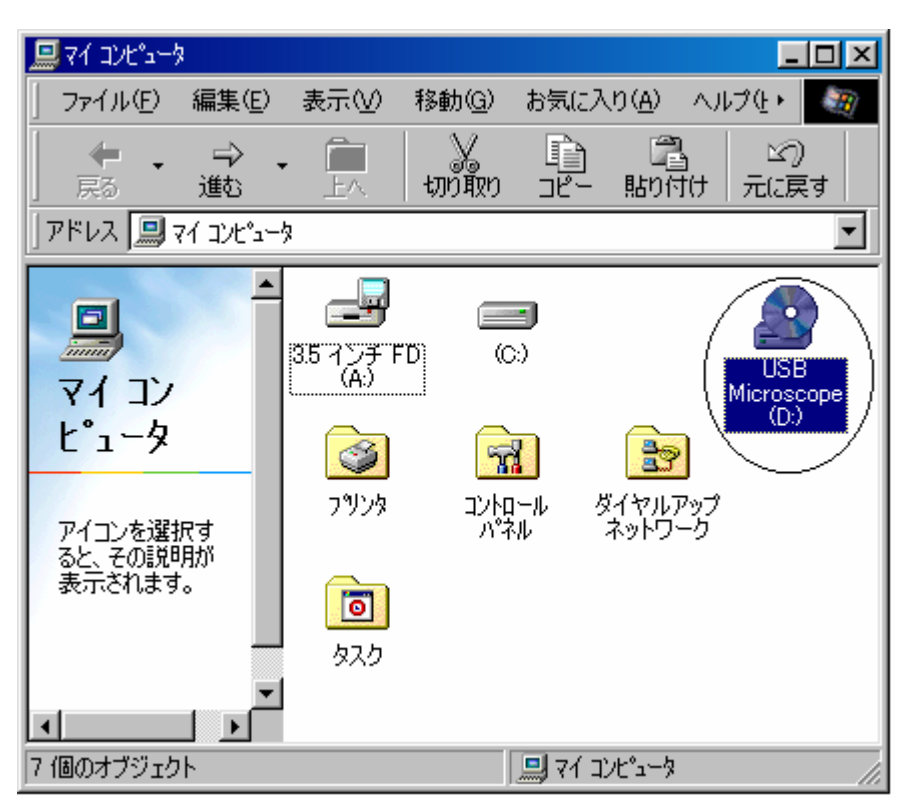

次に"USB Microscop..."をダブルクリックしてください。

| 📥 USB Sho                             | t Ver1.31                     |           |                  |            |                  |                  | - D ×                   |
|---------------------------------------|-------------------------------|-----------|------------------|------------|------------------|------------------|-------------------------|
| ファイル(E)                               | 編集( <u>E</u> )                | 表示(⊻)     | 移動( <u>G</u> )   | お気に入       | (ŋ( <u>A</u> ) ^ | リルプ(円)           |                         |
| (中 、<br>戻る)                           | => 、<br>進む                    | , 🗓<br>E^ | มา<br>มามีขา     | 18-<br>18- | 日<br>貼り付け        | 」<br>20)<br>元に戻す | »                       |
| アドレス( <u>D</u> )                      | 칠 C:¥WIN                      | DOWS¥デス   | クトッフ℃¥USB        | Shot Ve    | r1.31            |                  | <ul><li>リンク ※</li></ul> |
| USB<br>Ver1.<br>アイコンを減<br>その説明が<br>す。 | Shot<br>31<br>選択すると、<br>遠示されま | Window    | ) (<br>vs_E) Win | dows_J     |                  |                  |                         |
|                                       |                               |           |                  | - <b>-</b> | ר בארב א         | -9               |                         |

次に"Windows\_J"というフォルダをダブルクリックします。

| 🚖 Windows,                     | J                         |           |                    |          |                     |                |           |       |
|--------------------------------|---------------------------|-----------|--------------------|----------|---------------------|----------------|-----------|-------|
| ファイル(E)                        | 編集( <u>E</u> )            | 表示♡       | 移動④                | お気に2     | ()( <u>A</u> )      | ヘルプ(出)         |           | -     |
| ↓ ↓                            | → ,<br>進む                 | ta<br>En  | ่<br>รักภ์พืชก     | 1<br>18- | 日<br>1月11日<br>1月11日 | 」<br>」<br>元に戻す |           | >>    |
| アドレス( <u>D</u> )               | 🗀 C:¥WIN                  | DOWS¥デス   | ነՒッフ <b>°¥</b> USB | Shot Ve  | r1.31¥Wir           | idows_J        | •         | リンク » |
|                                |                           | Drive     | ) (<br>г) м        | anual    | Direct)             | 81 USB         | )<br>Shot |       |
| Winde<br>アイコンを述<br>その説明か<br>す。 | ows_J<br>選択すると、<br>N表示されま | Install.e | axe                |          |                     |                |           |       |
|                                |                           |           |                    |          | ר בארב ו            | 一久             |           |       |

上図の Install.exe をダブルクリックし、インストールプログラムを起動します。

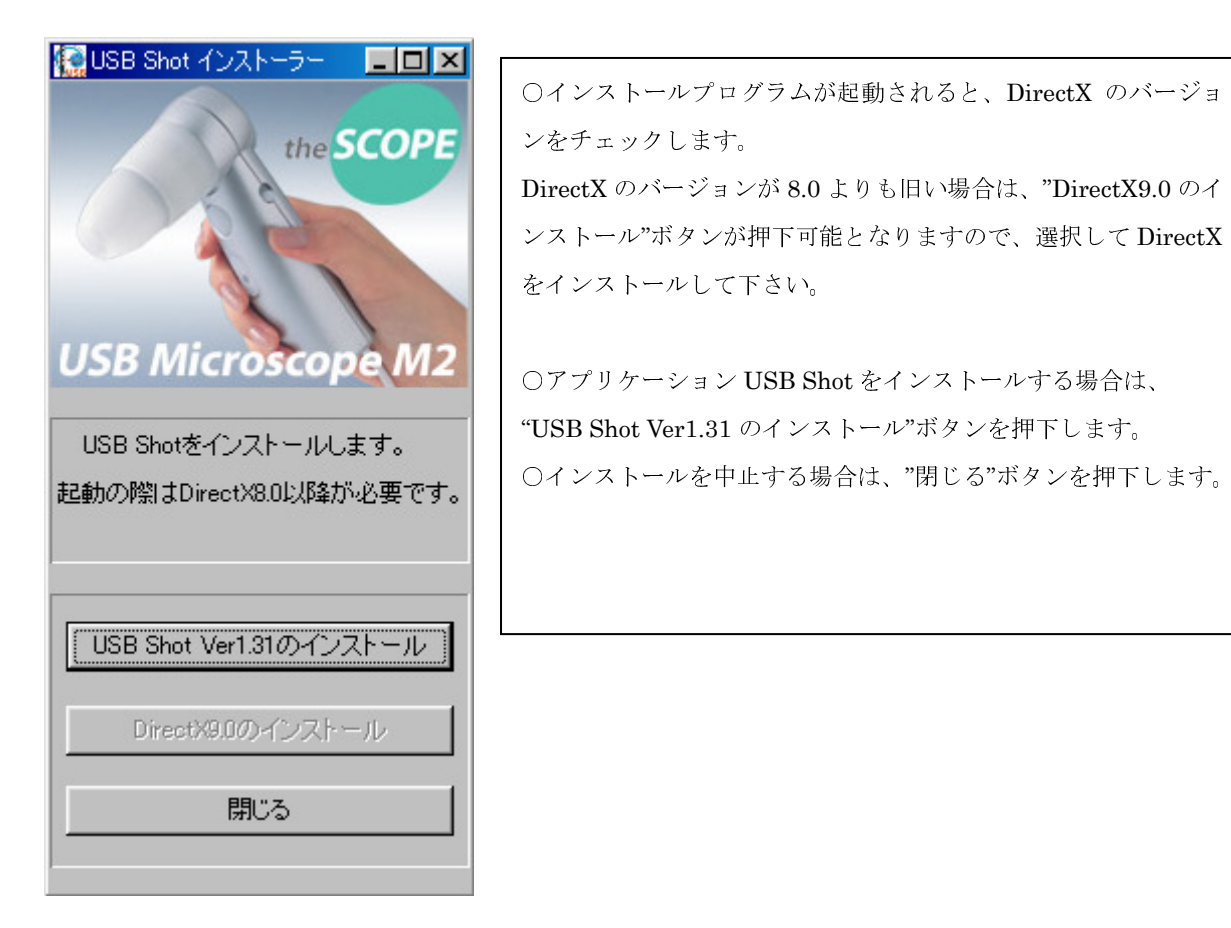

USB Shot のインストールボタンを押下しますと以下の画面が表示されます。

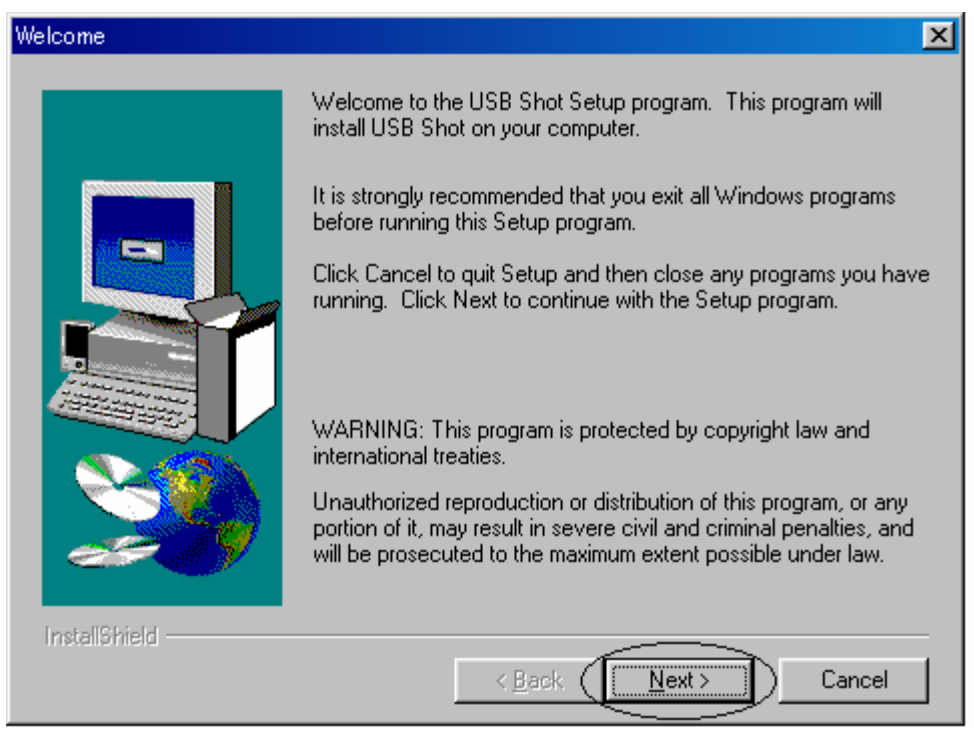

"Next>" をクリックしてください。

| Choose Destination Locatio | n 🔀                                                                                |
|----------------------------|------------------------------------------------------------------------------------|
|                            | Setup will install USB Shot in the following directory.                            |
|                            | To install to this directory, click Next.                                          |
|                            | To install to a different directory, click Browse and select another<br>directory. |
|                            | You can choose not to install USB Shot by clicking Cancel to exit<br>Setup.        |
|                            | Destination Directory                                                              |
| 20                         | C:\Program Files\Scalar\USB Shot Browse                                            |
| InstallShield              |                                                                                    |
|                            | < Back Next> Cancel                                                                |

もしインストールディレクトリーを変えたい場合 "Browse.."で変えてください。

通常問題がなければ、"Next>"をクリックしてください。

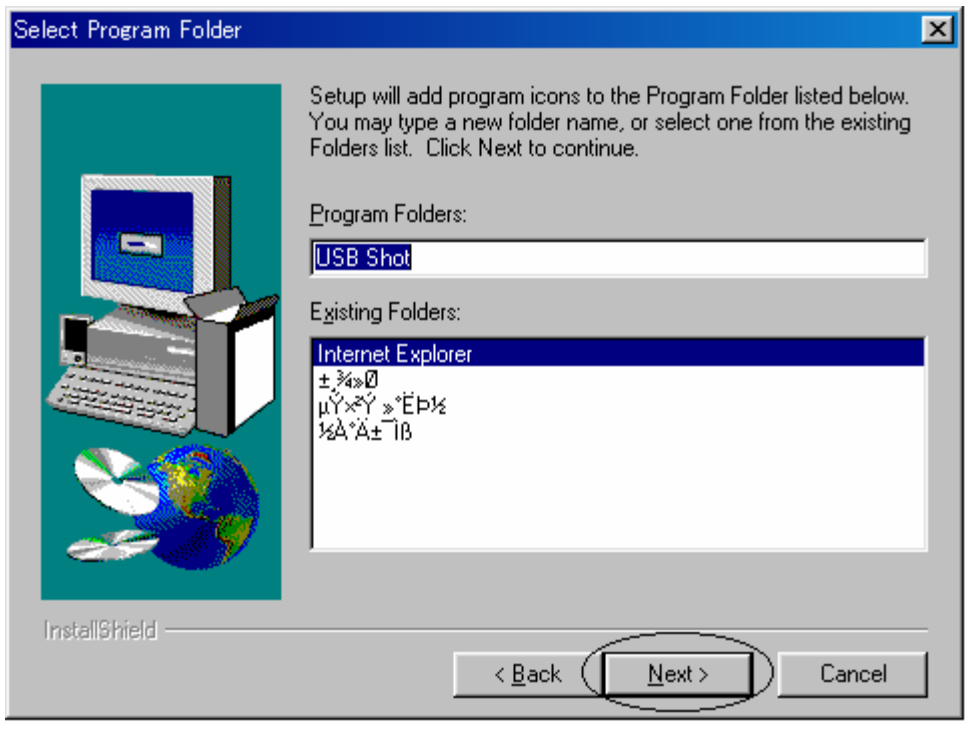

もし ProgramFolder の名前を変えたければ、ここで変えてください。

通常問題なければ、"Next>"をクリックしてください。

| Setup Complete |                                                                                                    |
|----------------|----------------------------------------------------------------------------------------------------|
|                | Setup has finished copying files to your computer.<br>Setup will now launch the program. Select your option below. |
|                | Yes, Launch the program file                                                                                       |
|                | Click Finish to complete Setup.                                                                                    |
| InstallShield  | K Back Finish                                                                                                    |

最後に"Finish"を押してください。

通常のプログラム起動は、"スタート"、"プログラム (P)"、"USBShot"、"USBShot" をクリックすると 起動します。

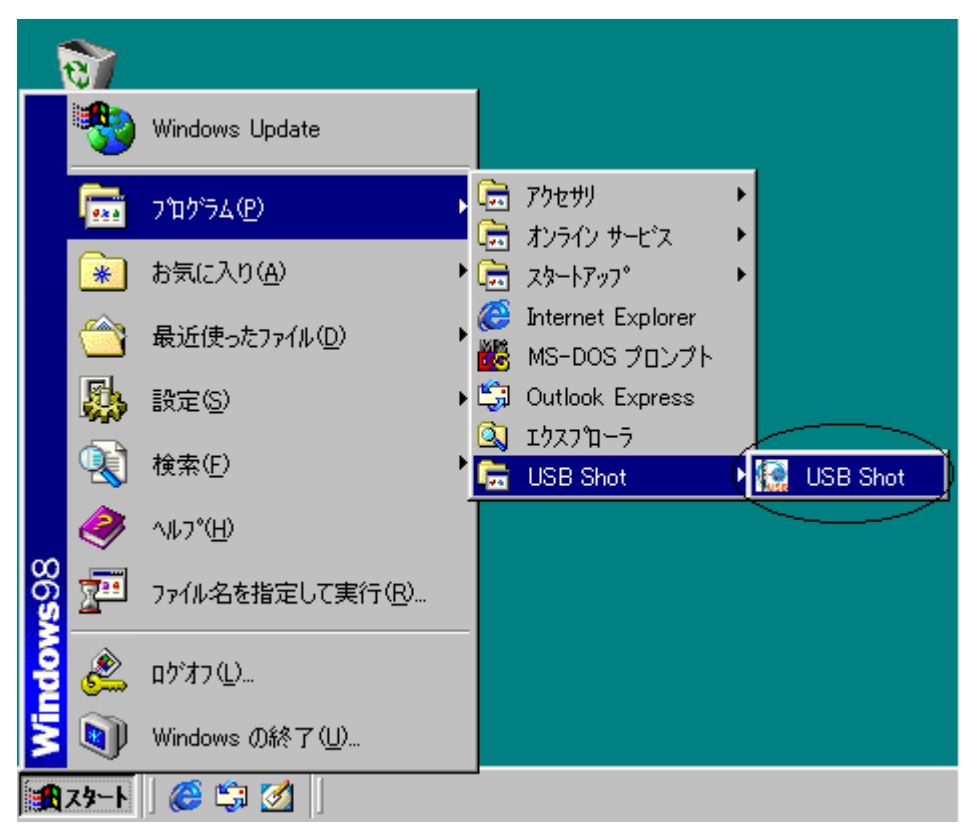